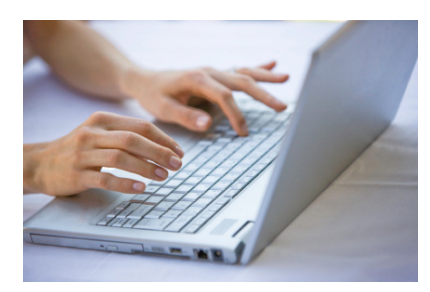

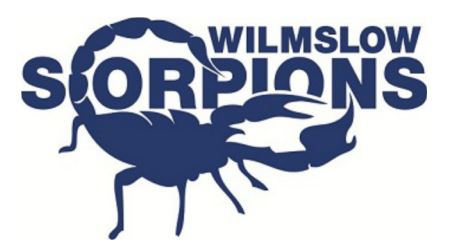

#### How to access swim times on the website

## Navigate to www.wilmslowscorpions.co.uk

| → C ① www.wilmslowscorpions.co.uk |                                                        |
|-----------------------------------|--------------------------------------------------------|
| Home Club - Login                 |                                                        |
| Latest News                       |                                                        |
| Xmas Sprints Full Results         | r Featured News                                        |
| Xmas Sprints Results              | Xmas Sprints Full Results<br>Xmas Sprints Results      |
|                                   | Autumn Term Dates<br>Autumn Term Dates available       |
| Autumn Term Dates                 | 2016/17 Fixture List<br>2016/17 Fixture List available |
| Autumn Term Dates available       |                                                        |
| Re                                | ad item ➔ Follow Us                                    |
|                                   |                                                        |

Enter your username and password. Your User name is your email address. If you do not have a password, hit the Reset Password icon.

| 🖉 🖉 Login                           | ×                                         |                                   |                                    |
|-------------------------------------|-------------------------------------------|-----------------------------------|------------------------------------|
| $\leftrightarrow$ $\Rightarrow$ G ( | 3 Not secure   www.wilmslowscorpions.co.u | ık/login                          |                                    |
|                                     | Home Club <del>-</del> Login              |                                   |                                    |
|                                     | Lecie                                     |                                   |                                    |
|                                     | Login                                     |                                   | Featured N                         |
|                                     | — Welcome, please login below             |                                   | Xmas Sprints F<br>Xmas Sprints Rea |
|                                     | Username                                  | treasurer@wilmslowscorpions.co.uk | Autumn Term [                      |
|                                     | Password                                  | ······ ✓                          | Autumn Term Dai<br>2016/17 Fixtur  |
|                                     |                                           |                                   | 2016/17 Fixture L                  |
|                                     |                                           | Reset Password Login              | Follow Us                          |
|                                     |                                           |                                   |                                    |

Pressing the reset password icon will open up additional fields. Follow the instructions to reset password.

| L                                                                    | ogin                                                 |                          |                                                                    | <b>€</b> Featur                        |
|----------------------------------------------------------------------|------------------------------------------------------|--------------------------|--------------------------------------------------------------------|----------------------------------------|
|                                                                      | Welcome,                                             | please login below       |                                                                    | Xmas Spri                              |
|                                                                      |                                                      | Username                 | test@wilmslowscorpions.co.uk                                       | Autumn Te                              |
| Follow the instr<br>entering you<br>address and pr<br>"reset my pass | uctions by<br>ur email<br>ressing the<br>word" icon. | Password                 | ······                                                             | Autumn Ten<br>2016/17 F<br>2016/17 Fix |
|                                                                      | $\overline{\ }$                                      |                          | Reset Password Login                                               | Follow L                               |
|                                                                      | Enter yo<br>password                                 | our login username belov | v and the system will email you instructions on how to change your |                                        |
|                                                                      |                                                      | Username                 |                                                                    |                                        |
|                                                                      |                                                      |                          | Reset My Password                                                  |                                        |

Once you have accessed the site, navigate to "my swimmers" using either of the options in the screen shot below.

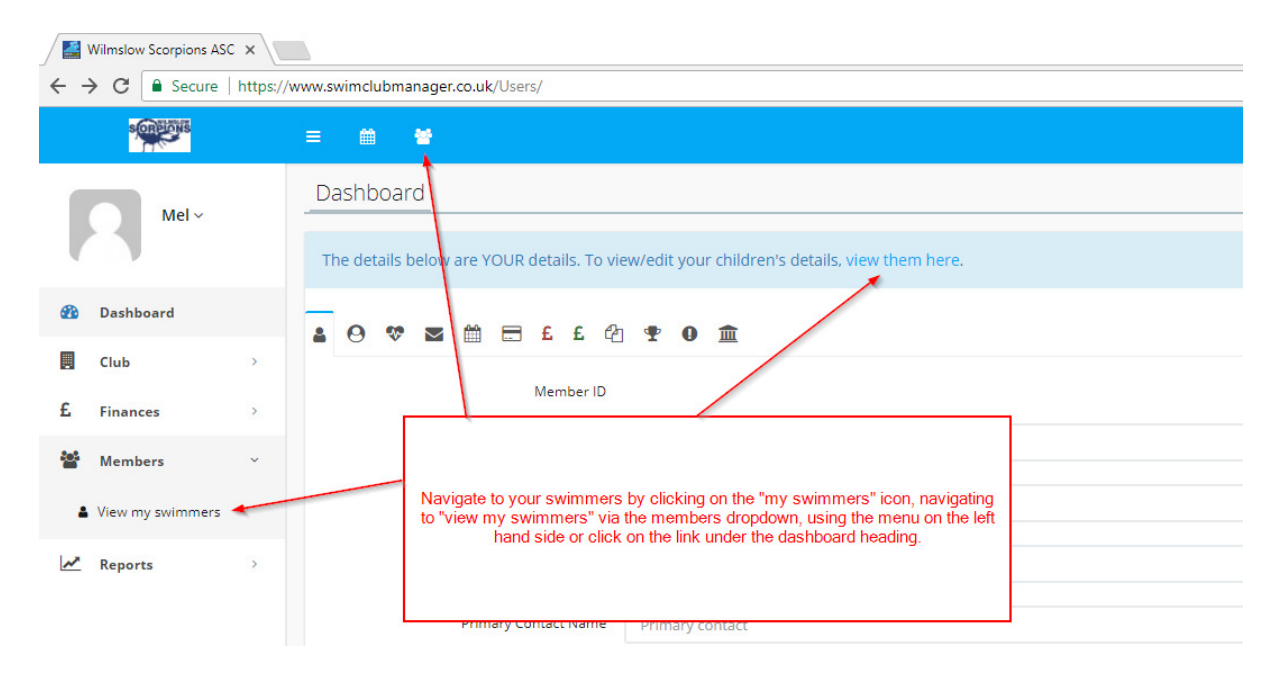

You will then be presented with a list of your swimmers. When you click on the name of one of your swimmers you will navigate to your swimmers members' details page.

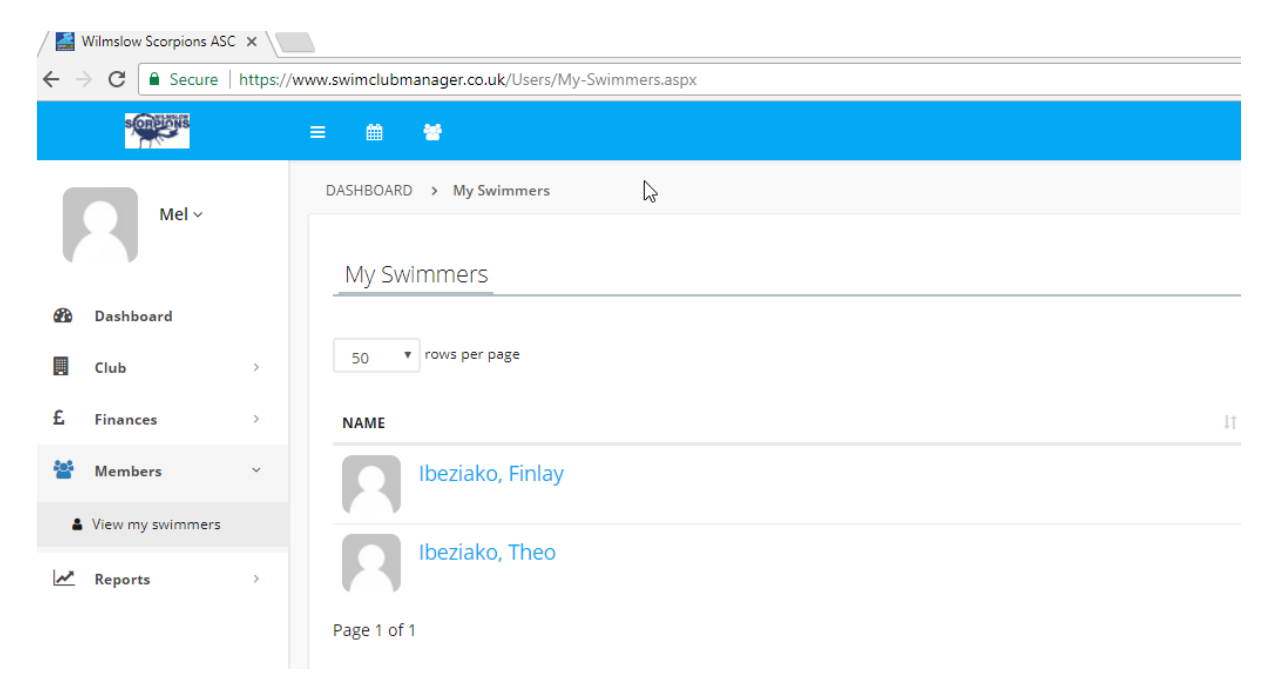

Once you have navigated to the members details page, you can use the icons to navigate to your swimmers "Swim times" and "Trial swim times" using the icons indicated below. In addition you can also navigate to the following areas:

| - Main details page | - Membership and consent page | - Medical details |
|---------------------|-------------------------------|-------------------|
| - Swimming Groups   | - Swimming sessions           | - Attendance      |
| - Swimming Fees     | - Invoices                    | - Credit notes    |

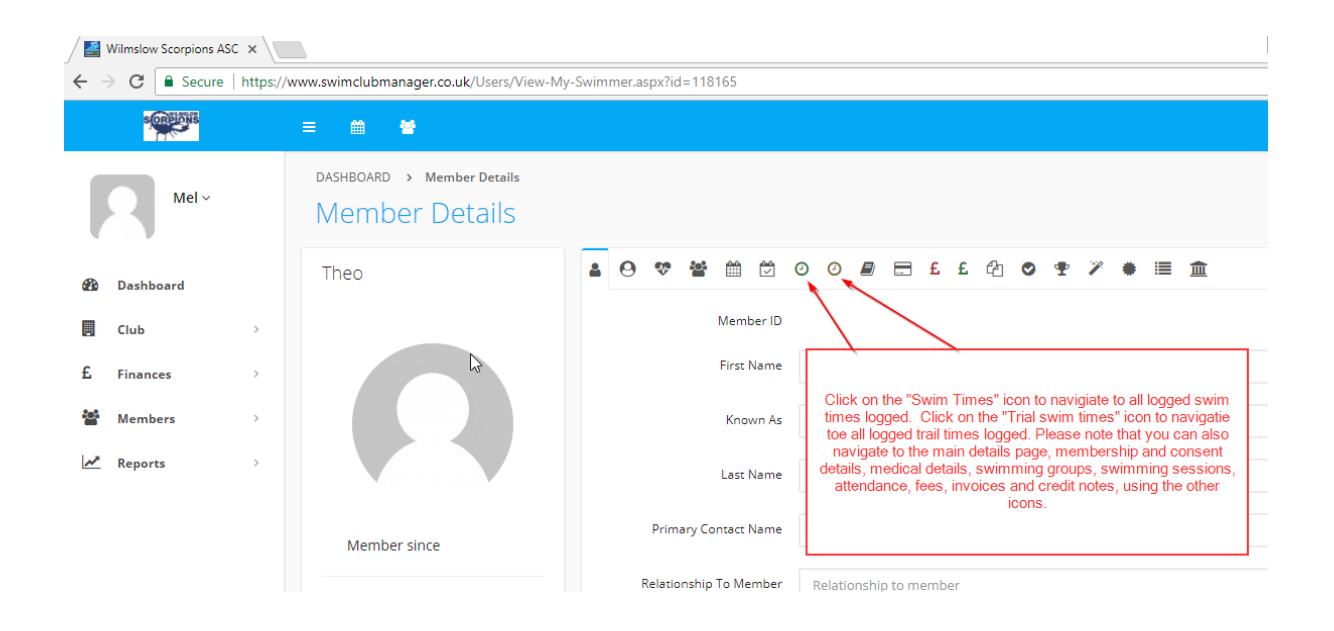

#### Swim times icon

Click on this icon to view PB's and times for all club events that have been entered. To view all times recorded, do no select a club event, just hit the "go" button.

| Member Details                                                                                                    |                                                                                                    |             |
|----------------------------------------------------------------------------------------------------|----------------------------------------------------------------------------------------------------|-------------|
|                                                                                                    |                                                                                                    | O View PB's |
| To view all your swimmers PB's click<br>on the view PB's icon.                                                          | Pool                                                                                                   | •           |
|                                                                                                    | Stroke All                                                                                             | •           |
|                                                                                                    | Distance A                                                                                             | <b>*</b>    |
| From here you can filter using club                                                                                     | Club Event Select Club Event                                                                           |             |
| events to see times related to a club<br>event or you can just hit the "Go"<br>button to view times for all events that | Select Club Event Include relays Club Championships 2017 02/07/2017 Club Championships 2017 01/07/2017 |             |
| your swimmer has had recorded.                                                                                          | Xmas Sprints Part II 11/12/2016<br>Xmas Sprints Part I 04/12/2016                                      |             |
|                                                                                                    | Tadpoles Gala 24/09/2016<br>Tadpoles Gala 17/09/2016                                                   |             |

## Selecting a club event

You will see the distance, stroke and time for each race logged.

|                    |                     |                   |           |          |         | @ View |
|--------------------|---------------------|-------------------|-----------|----------|---------|--------|
| Pi                 | All                 |                   |           |          |         |        |
| Stro               | ke All              |                   |           |          |         |        |
| Distar             | All                 |                   |           |          |         |        |
| Club Eve           | ent Xmas Sprints Pa | art    11/12/2016 |           |          |         |        |
| Include rela       | ays                 |                   |           |          |         |        |
|                    | Go                  |                   |           |          |         |        |
|                    |                     |                   |           |          |         |        |
| 50 V rows per page |                     |                   |           |          | Search: |        |
| DATE               | POOL                | DISTANCE          | 11 STROKE | IT TIME  | IT DQ   | L†     |
| 11/12/2016 WLC     | 25m                 | 25m               | Fly       | 00:23.95 |         |        |
| 11/12/2016 WLC     | 25m                 | 25m               | Back      | 00:25 32 |         |        |

# ▲ 😔 🦁 🖄 🖄 😳 🙂 🖉 🖻 🗄 £ £ 42 💿 🗣 🗡 🛎 🚞 🏛

## Viewing PB's

When you click on this icon a page will appear showing your swimmers PB by stroke and pool length. You can down load this information for your records.

| 25m Pool |         |         |             |         |         |
|----------|---------|---------|-------------|---------|---------|
|          | BACK    | BREAST  | FLY         | FREE    | MEDLEY  |
| 25m      | 0:23.80 | 0:24.42 | 0:23.64     | 0:19.09 |         |
| 50m      |         |         |             |         |         |
| 100m     |         |         |             |         | 2:23.73 |
| 200m     |         |         |             |         |         |
| 400m     |         |         |             |         |         |
| 800m     |         |         |             |         |         |
| 1500m    |         |         |             |         |         |
|          |         |         |             |         |         |
|          |         |         |             |         | Close   |
|          |         | Inc     | lude relays |         |         |
|          |         |         | Go          |         |         |